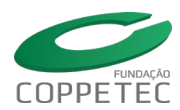

# Tutorial de Consulta Plataforma TransfereGov.br

Abra o navegador de sua preferência e vá para o site oficial: <u>https://idp.transferegov.sistema.gov.br/idp/</u>

### Passo 1: Clique em Acesso Livre

Localize o botão **Acesso Livre** e clique nele para prosseguir sem necessidade de login.

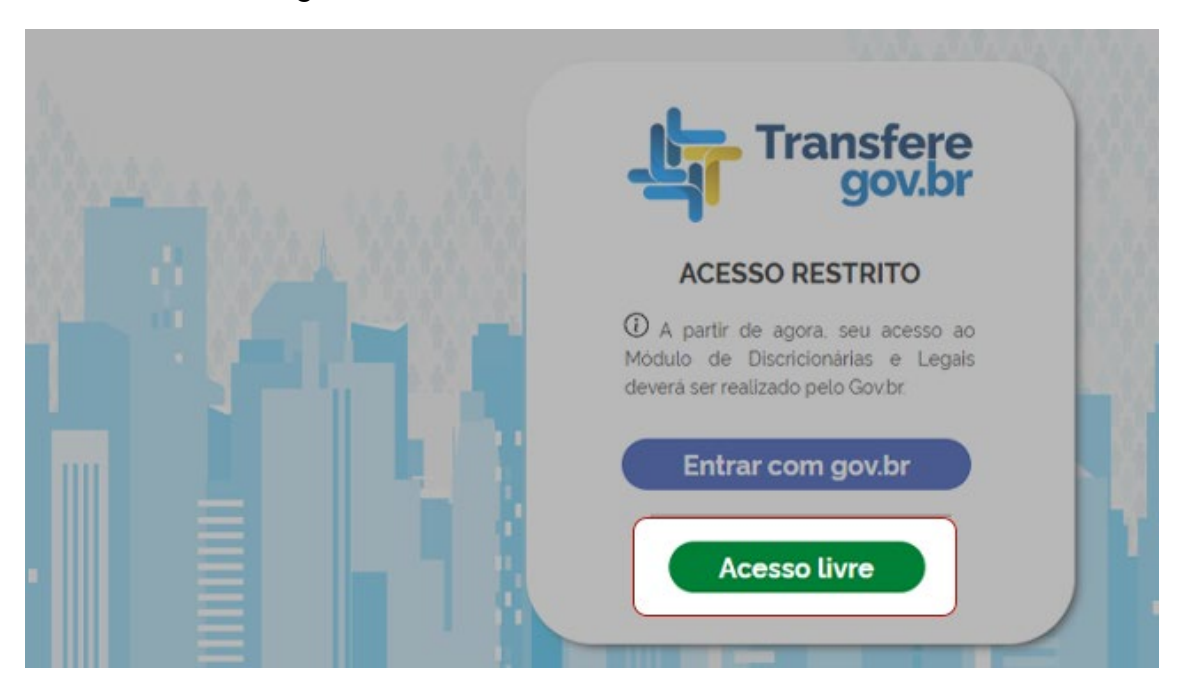

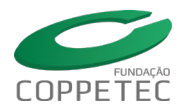

### Passo 2: Escolha a Opção Consultar Propostas

No menu principal, clique em Consultar Propostas.

| Publicado em 30/01/2023 11h27 Atualizado em 21/12/2024 22h22 |  |
|--------------------------------------------------------------|--|
| Consultar Pré-Instrumentos/Instrumentos                      |  |
| Consultar Programas                                          |  |
| Cadastramento de Proponente                                  |  |
| Consultar Proponente                                         |  |
| Consultar Propostas                                          |  |

#### Passo 3: Navegue até a Aba Instrumentos

Na barra superior do sistema, localize e selecione a aba Instrumentos.

|                |                             | Li Execução |
|----------------|-----------------------------|-------------|
| E              | Verificação de Regularidade |             |
|                |                             |             |
|                |                             |             |
|                |                             |             |
|                |                             |             |
|                |                             | <br>_       |
| m "Consultar". |                             |             |
|                |                             |             |
|                |                             |             |
|                |                             |             |
|                |                             |             |
|                |                             |             |

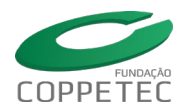

#### Passo 4: Acesse a Opção Consultar Instrumentos/Pré-Instrumentos

Após clicar em Instrumentos, aparecerá a opção Instrumentos >> Consultar Instrumentos/Pré-Instrumentos. Clique nessa opção.

| 1 Transfere             |                               |                             |                          |
|-------------------------|-------------------------------|-----------------------------|--------------------------|
| gov.br                  | D Cadastro Ente/Entidade      | Programas                   | D Propostas              |
|                         | Acomp. e Fiscalização         | TCE                         | Verificação de Regulario |
| rinstrumentos           |                               |                             |                          |
| Consultar Instru        | mentos/Pré-Instrumentos       |                             |                          |
| Principal & Consultar D | ronosta                       |                             |                          |
| Consultar Pro           | oosta                         |                             |                          |
|                         |                               |                             |                          |
| Preencha os campos      | abaixo com os dados da consul | ta e clique em "Consultar". |                          |
| Consulta Rápida         |                               |                             |                          |
| UF/Município do Pro     | ponente                       | -                           |                          |
|                         | Consultar                     |                             |                          |

## Passo 5: Preencha o Código

No campo Código do Pré-Instrumento/Instrumento, insira o código correspondente à emenda que deseja consultar. Clique no botão Consultar.

|                                             | Consultar                                                                         |
|---------------------------------------------|-----------------------------------------------------------------------------------|
| Consulta Completa:                          |                                                                                   |
| Número da Proposta                          |                                                                                   |
| Código do Pré-<br>Instrumento/Instrumento   | 123456 Consultar                                                                  |
| Órgão Instrumento/Pré-Instrumento           |                                                                                   |
| Código da UG do Órgão                       |                                                                                   |
| Modalidade                                  | <b></b>                                                                           |
| Ano                                         |                                                                                   |
| Situação do Instrumento/Pré-<br>Instrumento | Aprovado Plano de Trabalho Assinado Enviado para o SIAFI Aguardando análise de PC |

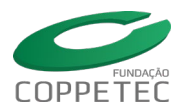

#### Passo 6: Finalize a Pesquisa

O sistema exibirá as informações correspondentes ao código inserido. Clique nos dados do Instrumento e agora você terá acesso aos detalhes da emenda cadastrada no Transferegov.br.

| Consultar Pré-Ins                                                                                                    | strumento/Instrume                | ento                   | _                       |           |  |  |
|----------------------------------------------------------------------------------------------------|-----------------------------------|------------------------|-------------------------|-----------|--|--|
| Lista de Pré-Instrumentos/Instrumentos<br>Selecione o PRÉ-INSTRUMENTO/INSTRUMENTO de seu interesse para obter o detalhamento<br>Filtros da pesquisa: Órgão Instrumento , Situação do Instrumento , Data Início Execução , Data Fim Execução |                                   |                        |                         |           |  |  |
| Código do Pré-<br>Instrumento/Instrumento                                                                                                    | Nome do Órgão                     | Situação               | Data Início da Execução | Data Fim  |  |  |
| 936263                                                                                                    | UNIVERSIDADE<br>FEDERAL DO RIO DE | Empenhado, Publicado e | 08/11/2022              | 01/03/202 |  |  |
|                                                                                                    | JANEIRO                           | Assinado               |                         |           |  |  |
|                                                                                                    | JANEIRO                           | Assinado               |                         |           |  |  |